## 매일서버 백신 설정

http://www.passkorea.net nmail@passkorea.net TEL : 1544-1608

# - 목차 -

- 1. F-PROT
- 2. V3
- 3. 바이로봇
- 4. 알약
- 5. Microsoft Security Essentials(MS 시큐리티 에센셜)

#### 1. F-PROT

- 1. Enable automatic file system protection 체크 해지
  - 1) F-PROT를 실행 후 Virus scanners 클릭.
  - 2) 왼쪽 메뉴의 File system 클릭.
  - 3) 오른쪽에 있는 Enable services목록에서 Enable automatic file system protection 체크 해제.

| €}F-PROT Antivirus fo                            | Windows                                                                       |      |
|--------------------------------------------------|-------------------------------------------------------------------------------|------|
| <b><sup>®</sup> F∙PRO</b>                        | for Windows                                                                   | ose: |
| Virus scanners                                   | 3 Enable services                                                             |      |
| File system 2<br>Internet/E-mail<br>Manual scan  | Level of protection     G All files (recommended)     G Microsoft Office only |      |
| Scan status           Quarantine           Items | How to react if a virus is found                                              |      |

2. Enable Outlook e-mail protection, Enable Internet Explorer prtection 체크해지

1) F-PROT를 실행 후 Virus scanners 클릭.

2) 왼쪽 메뉴의 Internet/E-mail 클릭.

3) 오른쪽에 있는 Enable services 목록에서 Enable Outlook e-mail protection, Enable Internet Explorer prtection 체크 해제.

| F·PROT                        | antivirus<br>for Windows                                                 |           |
|-------------------------------|--------------------------------------------------------------------------|-----------|
| Ľ                             | Updates                                                                  | Close     |
| Virus scanners                | 3 Enable services                                                        |           |
| Overview                      | Enable Outlook e-mail protection     Enable Internet Explorer protection | rotection |
| File system Internet/E-mail 2 | E-mail settings                                                          |           |
| Manual scan                   | Enable heuristic                                                         |           |
| Scan status<br>Quarantine     | Internet Explorer settings                                               |           |
| Thomas                        | Eashie bowiekie                                                          |           |

#### 2. V3

1. 바이러스 검사에서 검사 예외 설정법

- 1) v3를 실행 시킨후 바이러스 검사를 선택.
- 2) 검사 예외 설정 클릭.
- 3) 선택된 대상을 검사에서 제외하기를 체크.

4) 폴더추가를 눌러서 Nmail이 설치된 폴더와 실제 메일 데이터 저장되는 폴더 선택(각각 해야함)

5) 데이터 폴더와 설치된 폴더가 설정이 되었는지 확인.

| 🔀 AhnLab V3Net for Wind                                                       | 바이러스 검사 설정 - Ahi         | nLab V3Net for Windows Server 7,0                                                    | ×    |
|-------------------------------------------------------------------------------|--------------------------|--------------------------------------------------------------------------------------|------|
| AhnLab<br>V3Net for Windows                                                   | <b>भागय</b><br>भगय       | <mark>스 검사 설정</mark><br>치료 방법과 검사 환경을 설정합니다.                                         | 도움말  |
| <ul> <li>보안 상태</li> <li>바미러스 검사 1</li> <li>스파이웨어 검사</li> <li>레킹 코다</li> </ul> | 시스템<br>이실시간 검사<br>이수동 검사 | 3 I▼ 선택된 대상을 검사에서 제외하기<br>바이러스로부터 안전한 파일이나 폴더는 검사하지 않도록 설정하여 검사<br>을 졸일 수 있습니다.      | ↓ 시간 |
| · 매칭 사근                                                                       | 기타                       | 4 [란플더 추가   (홈 파일 추가   ার 확장자 추가   ★ 스<br>5 J:₩Nmail_data<br>C:₩Program Files₩Nmail4 | £⊼II |

- 2.스파이웨어 검사에서 검사 예외 설정법
  - 1) v3를 실행 시킨후 스파이웨어 검사를 선택.
  - 2) 검사 예외 설정 클릭.
  - 3) 선택된 대상을 검사에서 제외하기를 체크.
  - 4) 폴더추가를 눌러서 Nmail이 설치된 폴더와 실제 메일 데이터 저장되는 폴더 선택(각각 해야함)
  - 5) 데이터 폴더와 설치된 폴더가 설정이 되었는지 확인.

| 📕 AhnLab V3Net for W                                 | 스파이웨어 검사 설정 - A                                                | hnLab V3Net for Windows Server 7,0                                                                                                    | ×   |
|------------------------------------------------------|----------------------------------------------------------------|----------------------------------------------------------------------------------------------------|-----|
| AhnLab<br>V3Net for Windo                            | 스파이<br>스파이웨                                                    | <b>웨어 검사 설정</b><br>메 검사 환경을 설정합니다.                                                                                                    | 도음말 |
| • 보안 상태<br>• 바미러스 검사<br>▶ <b>스파이웨어 검사</b><br>• 해킹 차단 | 시스템<br>이실시간 검사<br>이수동 검사<br>고급 설정<br>이허용할 스파이웨어<br>이검사 예외 설정 2 | 3 ☞ 선택된 대상을 검사에서 제외하기<br>스파이웨어로부터 안전한 파일이나 폴더는 검사하지 않도록 설정하여 검사<br>간을 줄일 수 있습니다.<br>4 ☞ 폴더 추가 ☞ 파일 추가 ☞ 확장자 추가 ※ 삭제<br>5 ☞ C:\\Program Files\\Nmail4<br>D:\\Nmail_data | AL. |

### 3. 바이로봇

바이로봇을 실행 후 특수기능에 환경설정을 클릭.

| 🗓 ViRobo            | t Advanced Server – ·                       | ver 2,0                                |                  |
|---------------------|---------------------------------------------|----------------------------------------|------------------|
| │ 검색( <u>S</u> )    | 특수기능(U) 보기(⊻) 관                             | 산리자( <u>M</u> ) 도움말( <u>H</u> )        |                  |
|                     | 환경 설정( <u>C</u> )<br>백업 휴지통( <u>B</u> )     |                                        | Ð                |
| ] 내 컴퓨터<br>] 검색 : 📑 | 업데이트 마법사( <u>U</u> )<br>스케줄 마법사( <u>S</u> ) | 이상 배크도봇 칩데이트 스케물<br>미름][파일 이름] [/<옵션>] | 도금일<br>▼ ] 전체 선택 |
| 1                   | 언어 선택( <u>L)</u><br>시스템                     | -<br>-<br>- 정보에서는 하드웨어, 시스템 구성 요소      | 및 정보를 보여 줍니다.    |

- 1. 환경설정의 제외대상 탭으로 이동.
- 2. 폴더추가를 클릭 후 Nmail이 설치된 폴더와 실제 메일 데이터 저장되는 폴더 선택(각각 해야함)

| 환경 설정                            |            | ×   |
|----------------------------------|------------|-----|
| 검색   메일   제외 대상 부가 :             | 기능   실시간 모 | 니터링 |
| 바이러스 검사대상에서 제외 할 항<br>(서브 폴더 포함) | 목들입니다.     |     |
| 검색 제외 목록 3                       |            |     |
| UIE<br>C:\Wmail                  |            |     |
|                                  |            |     |
|                                  |            |     |
|                                  |            |     |
|                                  | _          |     |
| 파일추가 21                          | 폴더 추가      |     |
|                                  |            |     |
|                                  | +101       |     |
|                                  | 확인         | 쥐소  |

### 4. 알약

#### 1. 제외폴더 설정.

- 1) 알약을 실행 시켜서 결과탭을 클릭.
- 2) 왼쪽 메뉴중 제외 클릭.
- 3) 드렉토리 눌러서 Nmail이 설치된 폴더와 실제 메일 데이터 저장되는 폴더 선택(각각 해야함)
- 4) 제대로 되었는지 확인.

| 🔎 겝사  | <b>ب</b> . ا                                                   | ·C정리                              | 1 🐠 💷  | 5     |
|-------|----------------------------------------------------------------|-----------------------------------|--------|-------|
| 치료이력  | <mark> </mark> 제외 처리에 추                                        | 기할 버튼을 (                          | 선택하세요. |       |
| 검역소   | 파일명                                                            | 확장자                               |        |       |
| 2 মাথ | 3디렉토리                                                          | 위험요소당                             | 3      |       |
|       | □ ➡ 파일명 (0<br>□ ▲ 확장자 (0<br>□ ■ 디렉토리<br>4 □ ■ D:₩n<br>□ 및 위험요소 | ))<br>))<br>(1)<br>Wmail<br>명 (U) |        |       |
|       | □ 전체선택                                                         |                                   | 선택항목   | ≹ 제 거 |

#### 5. Microsoft Security Essentials

- 1. Microsoft Security Essentials를 실행시켜 설정을 클릭.
- 2. 왼쪽 메뉴중 제외된 파일 및 위치를 클릭
- 3. 찾아보기(B)를 눌러서 Nmail이 설치된 폴더와 실제 메일 데이터 저장되는 폴더 선택(각각 해야함)
- 4. 파일 위치와 같이 경로가 제대로 되었는지 확인.
- 5. 추가 버튼을 클릭.
- 6. 경로가 입력이 되었는지 확인.(설치된 폴더와 실제 메일 데이터 저장되는 폴더 총 2곳)
- 7. 변경 내용 저장을 누른후 제대로 저장이 되었는지 확인.

| 🚮 Microsoft Security Essentials                                                             |                                                                                               |                                                                                                    |                                                               |
|---------------------------------------------------------------------------------------------|-----------------------------------------------------------------------------------------------|----------------------------------------------------------------------------------------------------|---------------------------------------------------------------|
| 컴퓨터 상태 - 보호됨                                                                                |                                                                                               | Constanting of the local division of the local division of the loc | VIER STREET                                                   |
| ▲ 홈 😪 업데이트                                                                                  | <i>4</i>                                                                                      |                                                                                                    | ? 도움말 ▾                                                       |
| 에 국 업자<br>기본 조치<br>실시간 보호<br>제외된 파일 및 위치<br>제외된 파일 형식<br>제외된 프로세스<br>고급<br>Microsoft SpyNet | 특정 파일 및 위치를 제외하면 검사 속<br>지 않을 수 있습니다, 파일이나 위치를<br>며 항목을 구분하세요.<br>파일 위치:<br>C:₩nmail4_data; 4 | 동를 높이는 데 동움이 되지만, 컴퓨터<br>여러 개 추가하려면 텍스트 상자에서<br>프                                                                                                    | 1가 제대로 보호되<br>세미콜론을 사용하<br>찾아보기(B) <b>3</b><br>추가(A) <b>5</b> |
|                                                                                             | 0I를 6<br>C:₩Program Files₩Nmail4                                                              | -                                                                                                    | 제거(B)                                                         |
|                                                                                             |                                                                                               | 7                                                                                                    |                                                               |
|                                                                                             |                                                                                               | 😚 변경 내용 저장(S)                                                                                                    | 취소(C)                                                         |